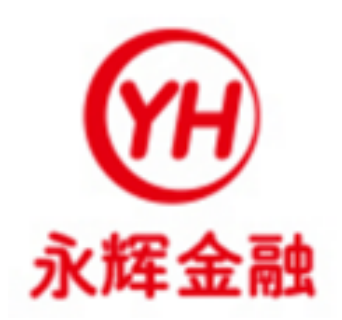

# 永辉金融采集易 企业客户端

操作手册

永辉金融一移动智能供应链金融

服务热线: 400-690-6663

第1页/共**23**页

## 目录

| 1. | 支持信息                    | .4 |
|----|-------------------------|----|
| 2. | 用途                      | .4 |
| 3. | 使用环境                    | .4 |
| 常见 | 上问题及解决方法                | .4 |
| 1  | 、使用前需检查开票软件是否能正常打开      | 4  |
| 2  | 、进项采集出现 Http Request 错误 | 5  |
| 3  | 、企业税号未授权                | 5  |
| 4  | 、安装中途出现文件替换错误           | 6  |
| 5  | 、登录时出现找不到指定模块           | 6  |
| 6  | 、登录时提示没有注册类             | 7  |
| 7  | 、查看已发送和未发送数据            | 7  |
| 8  | 、找不到指定税号                | 8  |
| 9  | 、重新安装采集易注意事项1           | .0 |
| 4. | 采集易安装说明1                | 10 |
| ż  | 运行安装包1                  | 0  |
| ち  | 安装路径设置1                 | 1  |
| 劧  | 和行安装过程1                 | 2  |
| ち  | 天装完成1                   | .3 |
| 5. | 采集易操作指引1                | 4  |
| Z  | 원陆1                     | 4  |
| 月  | <sup>5</sup> 工采集操作1     | 6  |
|    | 查询1                     | 6  |
|    | 发送1                     | 7  |
|    | 进项查询1                   | 9  |
| É  | 日动采集功能描述与说明             | 21 |
| 杚  | 验查自动采集是否正常运行2           | 21 |
| É  | 1动采集界面2                 | 22 |
| E  | 全出表格2                   | 22 |

#### 1. 支持信息

服务热线: 400-690-6663(09:00-18:00)

服务邮箱: jinrong@yonghui.cn

官网地址: http://jr.yonghui.cn

#### 2. 用途

本程序用于采集税控机发票信息,并将发票信息发送至企业税 务平台,企业税务平台再发送给银行服务器,企业凭发票电子 数据申请贷款。

## 3. 使用环境

Windows XP 以上操作系统,

航天、百望防伪税控开票系统。

# 常见问题及解决方法

1、使用前需检查开票软件是否能正常打开

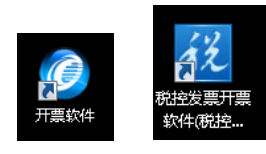

目前支持采集税控版本

## 2、进项采集出现 Http Request 错误

调整 Internet 选项,在"高级"标签找到"检查浏览器证书是否吊销",去掉√勾选后如下 图所示。

| 7% 🛃 マ 🖴 Ċ 捜索                                                                                                    | ,0 <del>,</del> | ŵ 1 | ☆ 🕸       | <u></u> |
|----------------------------------------------------------------------------------------------------|-----------------|-----|-----------|---------|
| Internet 选项                                                                                                    | ?               | ×   | 1         |         |
| 常规 安全 隐私 内容 连接 程序 高级 2                                                                                                    |                 |     |           |         |
| 设置                                                                                                    |                 | -   | <u>登录</u> | ^       |
| <ul> <li>         HTTP 设置         ④ 使用 HTTP 1.1         ④ 使用 HTTP 2         ④ 通过代理连接使用 HTTP 1.1         ④ 通过代理连接使用 HTTP 1.1         ● 安全         □ 不将加密的页存盘         ○ 对证书地址不匹配发出警告*         □ 大闭浏览器时清空"Internet 临时文件"文件夹         ○ 检查发行商的证书是否已吊销*         ③ 检查所下载程序的签名         ○ 格查所下载程序的签名         ○ 将提交的 POST 重定向到不允许发送的区域时发出警告         ○ 信用 DOM 存储            ★本電新口动物的计算机后生物</li></ul> | ~               |     |           |         |

## 3、企业税号未授权

出现现象:

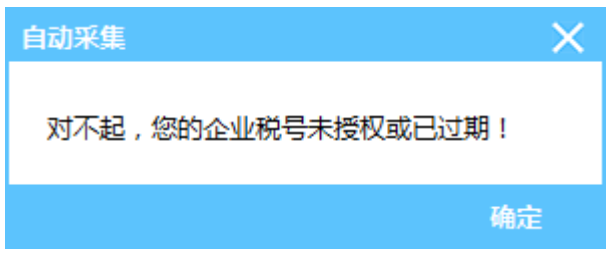

解决方法:确认软件是否装在开票电脑上,客户开票软件是否是采集易支持采集版本(航天,

百望),如果确认无误还是此种提示,有可能是服务器授权数已满,请联系客户经理将税号 授权后再打开软件。

## 4、安装中途出现文件替换错误

| A | C:\Windows\system32\decodecert.dll               |
|---|--------------------------------------------------|
|   | 尝试替换现有的文件时发生错误。<br>DeleteFile 失败:代码 5.<br>拒绝访问。. |
|   | 单击"重试"进行重试,单击"忽略"跳过这个文件(不推荐),或单击<br>"中断"取消安装。    |
|   | 单击"重试"进行重试,单击"忽略"跳过这个文件(不推荐),或单击<br>"中断"取消安装。    |

解决办法:点击"忽略",一般会出现两次,请点击两次"忽略"

## 5、登录时出现找不到指定模块

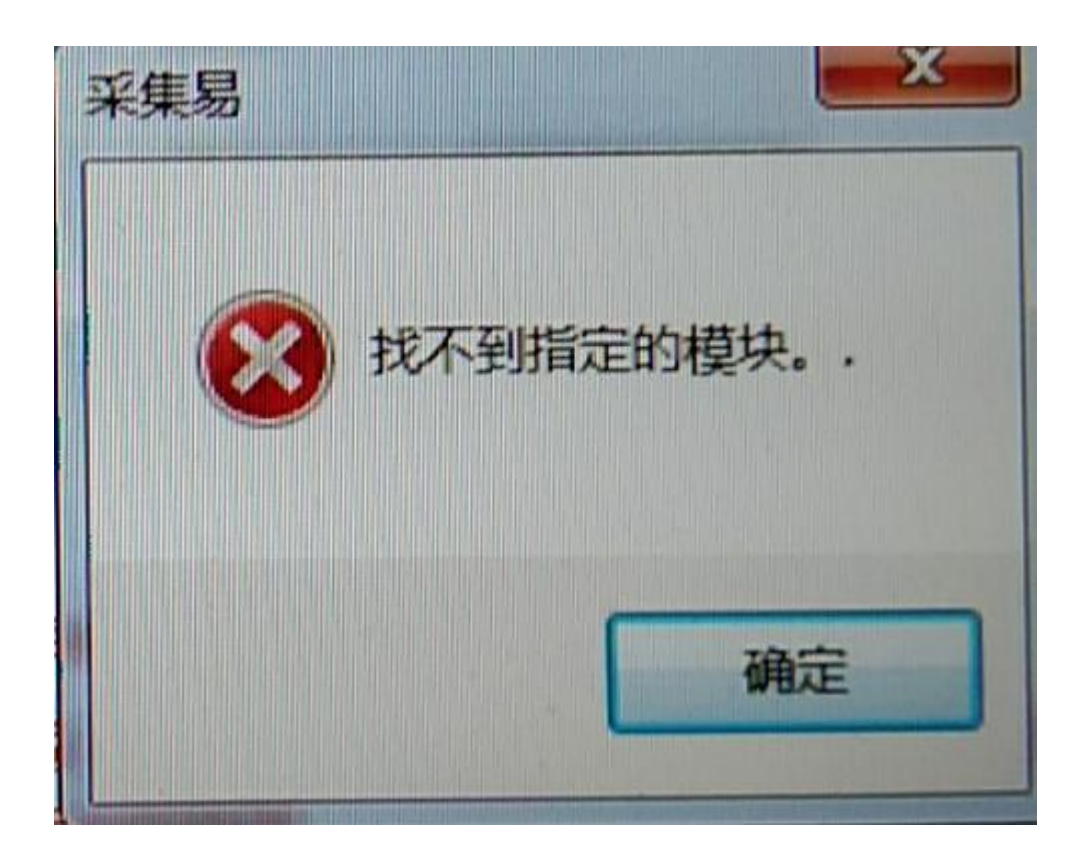

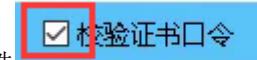

解决办法:点击"确定"返回登录页面,去掉校验证书口令的勾选

#### 6、登录时提示没有注册类

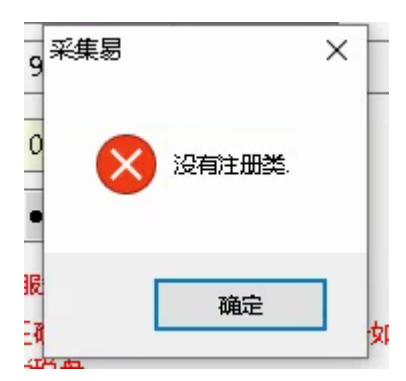

解决办法:因为有注册文件未注册,需要重启电脑,之后执行采集易安装目录下的 **得** base\_driver.exe

#### 7、查看已发送和未发送数据

软件右上方有已发送,未发送数据可选 默认显示的是未发送的数据 已发送的数据保存在已发送界面里

| FI采集                                                                                                    |          |
|----------------------------------------------------------------------------------------------------|----------|
| 发票日期 2019-05-09 ∨ 至 2019-05-13 ∨ Ø送状本                                                                                                    | 发送 ~     |
| · 销项发票                                                                                                    | 发送<br>发送 |
| 发送状态 作废标志 作废日期 发票种类 类别代码 发票号码 开票日期 清单标志 合计金额 税率 合计税额 全                                                                                                    | 部        |
|                                                                                                    |          |
|                                                                                                    |          |
|                                                                                                    |          |
|                                                                                                    |          |
|                                                                                                    |          |
|                                                                                                    |          |
|                                                                                                    |          |
| 沿有教揮员子                                                                                                    |          |
| AC LEADED TO THE ACCOUNT OF A DESCRIPTION OF A DESCRIPTION OF A DESCRIPTIO |          |
|                                                                                                    |          |
|                                                                                                    |          |
|                                                                                                    |          |
|                                                                                                    |          |
|                                                                                                    |          |
|                                                                                                    |          |
|                                                                                                    |          |
|                                                                                                    |          |
|                                                                                                    | >        |

## 8、找不到指定税号

请打开安装目录下的 config.ini 文件,确认登录的时候是否选对开票软件 安装文件目录:

| 本地磁盘(D:) > 永辉金融采集易    |                  |        |          |  |  |  |
|-----------------------|------------------|--------|----------|--|--|--|
| 名称 へ                  | 修改日期             | 类型     | 大小       |  |  |  |
| BackData              | 2019-05-30 14:34 | 文件夹    |          |  |  |  |
| Image                 | 2019-05-30 14:28 | 文件夹    |          |  |  |  |
| Logs                  | 2019-05-30 14:34 | 文件夹    |          |  |  |  |
| UseBin                | 2019-05-30 14:28 | 文件夹    |          |  |  |  |
| 📓 500102010004145.inf | 2019-05-09 16:53 | 安装信息   | 1 KB     |  |  |  |
| 🔀 base_driver.exe     | 2014-08-27 17:08 | 应用程序   | 1,373 KB |  |  |  |
| CommKP.dll            | 2010-12-17 17:29 | 应用程序扩展 | 56 KB    |  |  |  |
| 🙍 Config.ini          | 2019-05-30 14:34 | 配置设置   | 1 KB     |  |  |  |
| 🚳 CreatData.dll       | 2015-04-21 10:33 | 应用程序扩展 | 11 KB    |  |  |  |
| 🚳 cryp_api.dll        | 2015-04-21 10:33 | 应用程序扩展 | 360 KB   |  |  |  |
| 📄 csssssign           | 2015-03-11 12:39 | 文件     | 2 KB     |  |  |  |

双击打开该文件,并将税号一行"="号后面的内容清空后保存如下图:

🥘 Config.ini - 记事本 \_ × 文件(F) 编辑(E) 格式(O) 查看(V) 帮助(H) 文件(f) 編編(E) 格式(O) 量着(V) 等助(H) [设置] 平台地址=http://jr.ruizhi.com ;检查括入税盘,等于0就不检查,等于1就检查 检查插入税盘=0 ;检查在调试模式下是否弹出调试消息窗口,等于0就不弹出,等于1就弹出 调试消息增出=0 调试模式=0 上传信息加密=0 -是否使用删除功能,等于0就不使用删除,等于1就使用删除 使用删除=0 税盘类型=1 税名类型=1 税号=500102010004145 机号=499000144253 口令=123456 口令=123456| 消息弹出=1 公司名称= 版本号=1.0.0.1 所属公司=TEST [网格布局] 销项发票 EFSZT. 68, ZFBZ. 63, ZFRQ. 80, FPZL. 100, FPDM. 94, FPHM. 74, KPRQ. 125, QDBZ. 85, HJJE. 100, SLV. 100, HJSE. 100, JSHJ . 100, GFMC. 231, GFSH. 144, GFDZDH. 100, GFYHZH. 100, KPR. 58, FHR. 52, SKR. 49, XFMC. 100, XFSH. 100, MW. 80, BZ. 80, F SRQ. 130 进项发票 = FSZT. 100, FPZL. 100, FPDM. 100, FPHM. 100, KPRQ. 100, HJJE. 100, HJSE. 100, SLV. 59, JSHJ. 100, GFMC. 100, GFSH. 100 , GFDZDH. 100, GFYHZH. 100, ZFBZ. 100, XFMC. 100, XFSH. 100, BZ. 100 ,GFD2DH,100,GF1H2H,100,2FD2,100,AFMC,100 [永辉金融\_500102010004145,499000144253] 开票日期起= 开票日期止=2019-05-30 14:34:52 最大开票日期=2019-05-09 17:34:42 购方税号= 🥘 Config.ini - 记事本 × 文件(5) 编辑(E) 格式(O) 呈和(\*, [设置] 平台地址=http://jr.ruizhi.com ·检查是否插入税盘,等于0就不检查,等于1就检查 检查插入税盘=0 ·检查在调试模式下是否弹出调试消息窗口,等于0就不弹出,等于1就弹出 调试消息弹出=0 调试模式=0 上传信息加密=0 ·是否使用删除功能,等于0就不使用删除,等于1就使用删除 使用删除=0 税盘类型=1 税号+1 税号+1 税号+1 税号+1 税号+1 税号+1 税号+1 税号+1 税号+1 税号+1 版本号=1.0.0.1 所属公司=TEST 「网格布局] 文件(F) 编辑(E) 格式(O) 查看(V) 帮助(H) ~ FSZT. 68, ZFBZ. 63, ZFRQ. 80, FPZL. 100, FPDM. 94, FPHM. 74, KPRQ. 125, QDBZ. 85, HJJE. 100, SLV. 100, HJSE. 100, JSHJ. 100, GFMC. 231, GFSH. 144, GFDZDH. 100, GFYHZH. 100, KPR. 58, FHR. 52, SKR. 49, XFMC. 100, XFSH. 100, MW. 80, BZ. 80, F SRQ. 130 进项发票 

#### 保存退出后重新打开采集易会重新回到选择开票软件和税号的登录界面:

| 系统初始化                                              | X                    |  |  |  |
|----------------------------------------------------|----------------------|--|--|--|
| 平台地址                                               | http://jr.ruizhi.com |  |  |  |
| 税控设备                                               | 百望    ~              |  |  |  |
| 企业税号                                               |                      |  |  |  |
| 开票机号                                               | 499000144253         |  |  |  |
| 证书口令                                               | •••••                |  |  |  |
| □ 同意《采集易服务协议》 注意:请输入正确的税盘证书□令,当前□令如果连续三次 错误,可能会锁税盘 |                      |  |  |  |
| □ 较验证书□                                            | 令 确定 取消              |  |  |  |

#### 9、重新安装采集易注意事项

卸载之前请确保程序已完全退出,即没有任何有关文件是被打开状态,任务栏也没有采集易

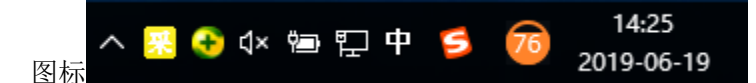

再次检查上次安装目录下是否存在文件,一般安装目录: D:/xx 采集易,如果有,手工删除 该采集易文件夹。 再次安装

#### 4. 采集易安装说明

#### 运行安装包

下载地址由永辉金融提供 双击运行安装包

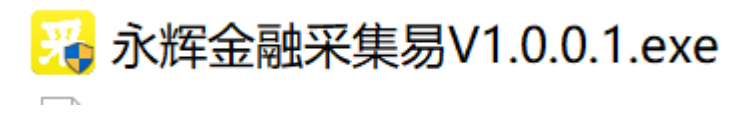

运行安装程序后进入下图所示的"采集易程序安装向导"的欢迎界面,单击"下一步"按钮,继续安装。

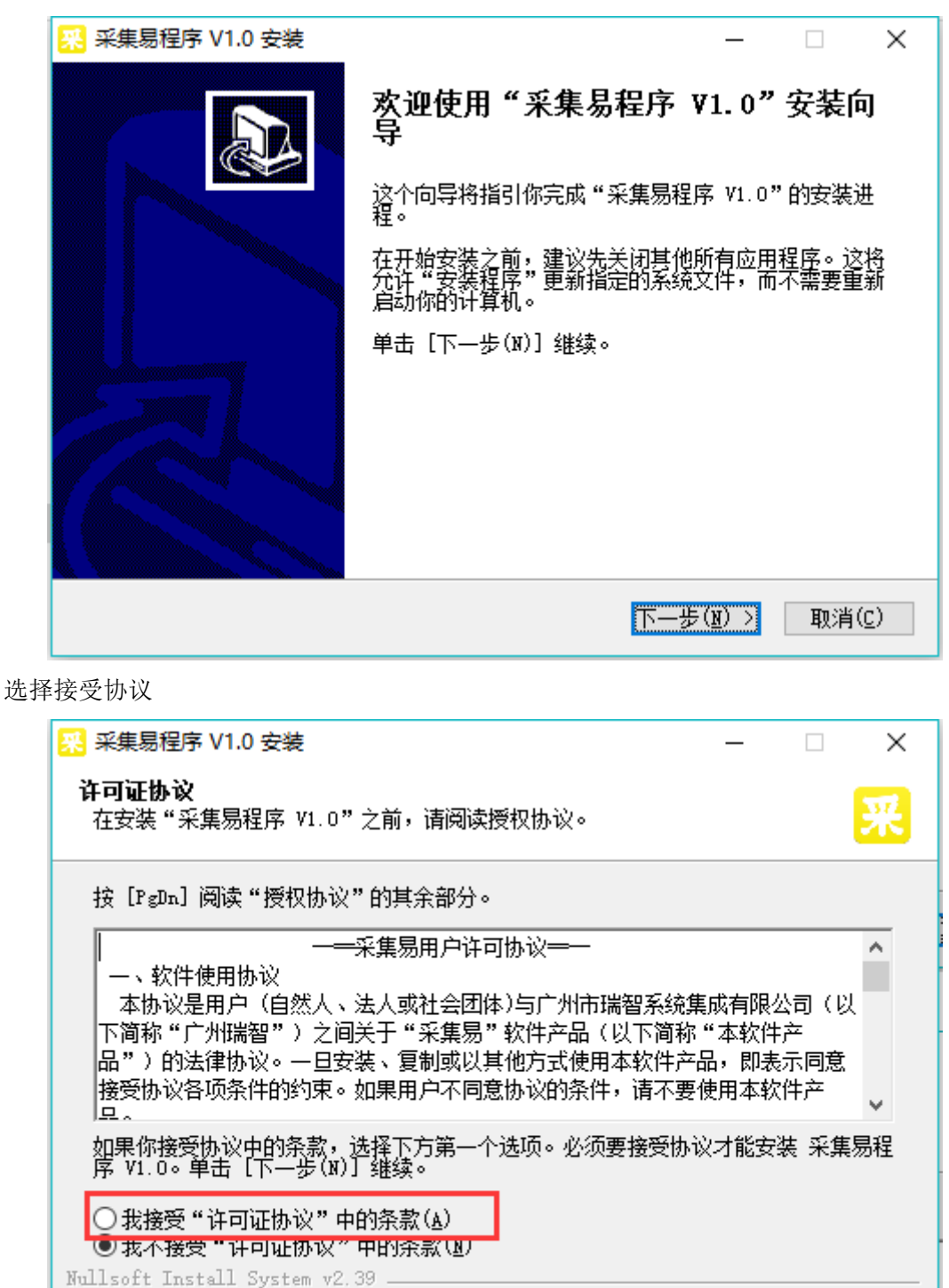

#### 安装路径设置

默认安装路径为"D:\采集易程序",如果想要安装在其他位置,可单击"浏览"按钮,指定

< 上一步(P) 下一步(N) >

取消(C)

安装路径。选择好安装路径后,点击"安装"即可。不建议装在系统盘(一般为C盘),因为如果遇到系统重装等,会导致数据的丢失。(不允许安装在桌面或带空格的目录里)

| 뽔 采集易程序 V1.0 安装                                                           | —            |               | ×            |
|---------------------------------------------------------------------------|--------------|---------------|--------------|
| <b>选择安装位置</b><br>选择"采集易程序 V1.0"的安装文件夹。                                    |              |               | 采            |
| Setup 将安装 采集易程序 V1.0 在下列文件夹。要安装到不同文<br>(B)] 并选择其他的文件夹。 单击 [安装(I)] 开始安装进程。 | 件夹,          | 単击〔浏          | 览            |
| 目标文件夹<br><mark> 回: \采集易程序</mark>                                          | 浏览           | [( <u>B</u> ) | ]            |
| 所需空间: 141.4MB<br>可用空间: 31.8GB                                             |              |               |              |
| Nullsoft Install System v2.39                                             | ( <u>I</u> ) | 取消            | ( <u>c</u> ) |

#### 执行安装过程

在下图所示的页面可了解进度情况。安装需要几分钟时间,请耐心等待,具体时间视计算机 性能而定。(若弹出未找到税控安装路径可忽略提示继续操作)

| 뽔 采集易程序 V1.0 安装                                                                                                    | - 🗆 X                |
|----------------------------------------------------------------------------------------------------|----------------------|
| <b>正在安装</b><br>"采集易程序 V1.0"正在安装,请等候                                                                                                    | <del>采</del>         |
| 抽取: FPClientApp.exe 50%                                                                                                    |                      |
| 输出目录: D:\采集易程序<br>抽取: CommKP.dll 100%<br>抽取: Config.ini 100%<br>抽取: CreatData.dll 100%<br>抽取: DevChs.ini 100%<br>抽取: FPClientApp.exe 50% |                      |
| Nullsoft Install System v2.39                                                                                                    | —步(E) 下—步(M) > 取消(C) |

#### 安装税控插件

| 7 安装 - 应用安全支撑平台安全客户端控件 – □ ×                                                              |                                                                                                    |  |  |  |  |
|-------------------------------------------------------------------------------------------|----------------------------------------------------------------------------------------------------|--|--|--|--|
|                                                                                           | <b>欢迎使用 应用安全支撑平台安全客户端<br/>控件 安装向导</b><br>现在将安装 应用安全支撑平台安全客户端控件v2.13 到<br>您的电脑中。<br>推荐您在继续安装前关闭所有其它应用程序。 |  |  |  |  |
|                                                                                           | 单击"下一步"继续,或单击"取消"退出安装程序。                                                                                |  |  |  |  |
| 信息安全研究中心                                                                                  |                                                                                                    |  |  |  |  |
| INFO SECOND TRESEARCH CENTRE                                                              | 下一步(10) > 取消                                                                                            |  |  |  |  |
|                                                                                           |                                                                                                    |  |  |  |  |
| 伊 安装 - 应用安全支撑平台安全客户端控件 - □ ×       正在安装       安装程序正在安装 应用安全支撑平台安全客户端控件 到您的电脑中,请       等待。 |                                                                                                    |  |  |  |  |
| 正在完成安装                                                                                    |                                                                                                    |  |  |  |  |
|                                                                                           | ActiveXRegGs X                                                                                          |  |  |  |  |
|                                                                                           | Cryp_Ctl控件注册成功!                                                                                         |  |  |  |  |
|                                                                                           | 确定                                                                                                    |  |  |  |  |
|                                                                                           |                                                                                                    |  |  |  |  |
|                                                                                           | 取消                                                                                                    |  |  |  |  |

## 安装完成

当出现如下界面,表示软件安装成功。

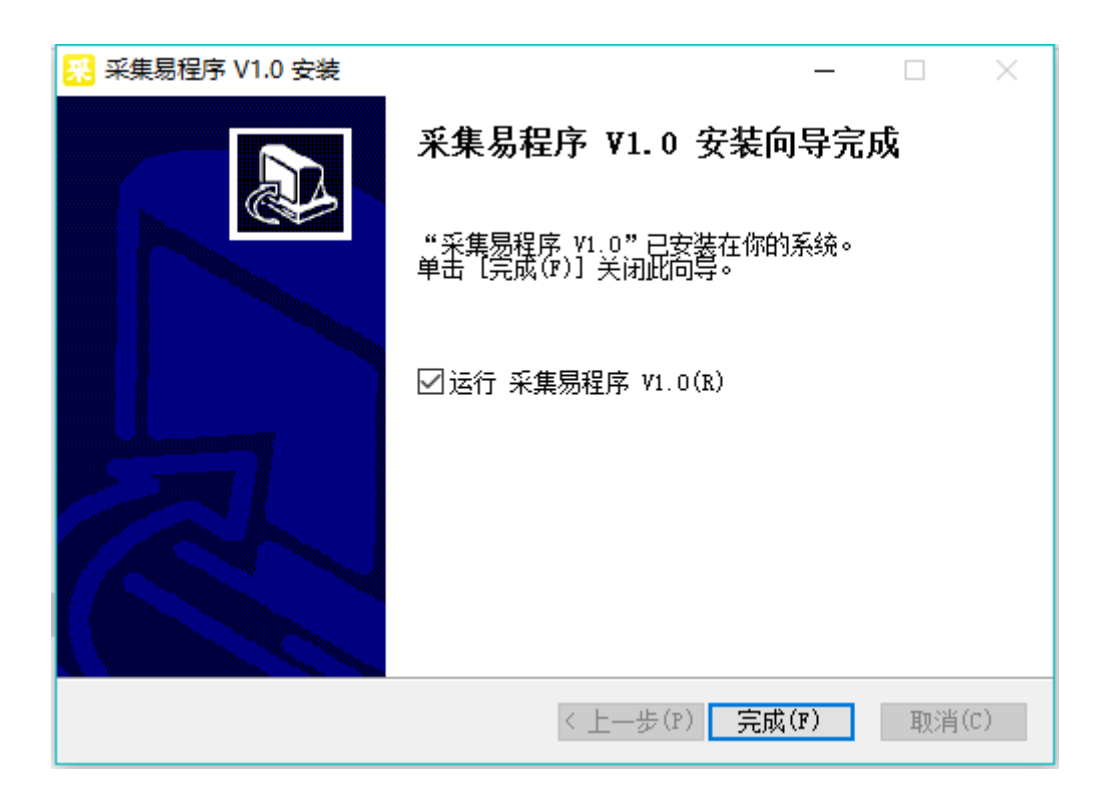

运行采集易时有可能会弹出杀毒软件提示,请选择允许程序所有操作,并勾选不再提醒。

## 5. 采集易操作指引

登陆

| 系统初始化                                   |                      | ×   |  |  |
|-----------------------------------------|----------------------|-----|--|--|
| 平台地址                                    | http://jr.ruizhi.com |     |  |  |
| 税控设备                                    | 百望                   |     |  |  |
| 企业自动采集                                  |                      | × 1 |  |  |
| 一<br>开讀 打开设                             | 备未插USBKEY(0xA7)      |     |  |  |
| 证书                                      | 确定                   | Ē   |  |  |
|                                         | 服务协议》                |     |  |  |
| 注意:请输入正确的税盘证书口令,当前口令如果连续三次<br>错误,可能会锁税盘 |                      |     |  |  |
| ☑ 较验证书口                                 | 令 确定                 | 取消  |  |  |

选择好开票软件后选择正确税号:

| 系统初始化            | X                                 |
|------------------|-----------------------------------|
| 平台地址             | http://jr.ruizhi.com              |
| 税控设备             | 航信 ~                              |
| 企业税号             |                                   |
| 开票机号             | 自动采集 X                            |
| 证书口令             | 请选择税号<br>501211981110217220 7.0 ~ |
| 🗌 同意《采集          |                                   |
| 注意:请输)<br>错误,可能会 | 确定 取消 <mark>- 次</mark><br>        |
| □ 较验证书           | □令 确定 取消                          |

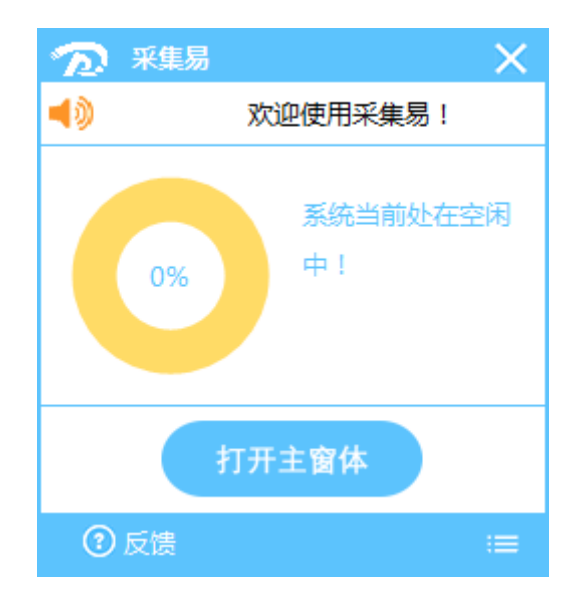

## 手工采集操作

如需要进行手工采集操作,在自动采集窗口中点击"打开主窗体"按钮会弹出手工操作界面

| 手工采集                             |                |                   |
|----------------------------------|----------------|-------------------|
| 发票日期 2019-05-09 ~ 至 2019-05-13 ~ |                | ア・采集     マ        |
| 销项发票                             |                |                   |
| 发送状态 作废标志 作废日期 发票种类 类别代码         | 发票号码 开票日期 清单标志 | 合计金额 税率 合计税额 价税合计 |
|                                  |                |                   |
|                                  |                |                   |
|                                  |                |                   |
|                                  |                |                   |
|                                  |                |                   |
|                                  |                |                   |
|                                  |                |                   |
|                                  |                |                   |
|                                  |                |                   |
|                                  | 没有数据显示         |                   |
|                                  |                |                   |
|                                  |                |                   |
|                                  |                |                   |
|                                  |                |                   |
|                                  |                |                   |
|                                  |                |                   |
|                                  |                |                   |
|                                  |                |                   |
|                                  |                |                   |
| <                                | 0              | >                 |

#### 查询

左上角选择对应发票日期范围,然后点击"查询"按钮,如图:

| 手工采集                             |           |           |     |      |        |           |
|----------------------------------|-----------|-----------|-----|------|--------|-----------|
| 发票日期 2019-03-01 ~ 至 2019-05-13 ~ |           |           | →   | ▶ 采集 | 🗵 发送 ▼ | 发送状态未发送 ~ |
| 销项发票                             |           |           |     |      |        |           |
| 发送状态 作废标志 作废日期 发票种类              | 类别代码 发票号码 | 开票日期 清单标志 | 合计金 | 额移   | 库 合    | 计税额 价税合计  |
|                                  |           |           |     |      |        |           |
|                                  |           |           |     |      |        |           |
|                                  |           |           |     |      |        |           |
|                                  |           |           |     |      |        |           |
|                                  |           |           |     |      |        |           |
|                                  |           |           |     |      |        |           |
|                                  |           |           |     |      |        |           |
|                                  |           |           |     |      |        |           |
|                                  |           | 沿右栽堆見示    |     |      |        |           |
|                                  |           | AN HEADER |     |      |        |           |
|                                  |           |           |     |      |        |           |
|                                  |           |           |     |      |        |           |
|                                  |           |           |     |      |        |           |
|                                  |           |           |     |      |        |           |
|                                  |           |           |     |      |        |           |
|                                  |           |           |     |      |        |           |
|                                  |           |           |     |      |        |           |
|                                  |           |           |     |      |        |           |
|                                  | 0         |           |     |      |        |           |
| <                                |           |           |     |      |        | >         |

点击查询之后,自动窗口提示信息会有变化表明正在采集数据中,请耐心等待:

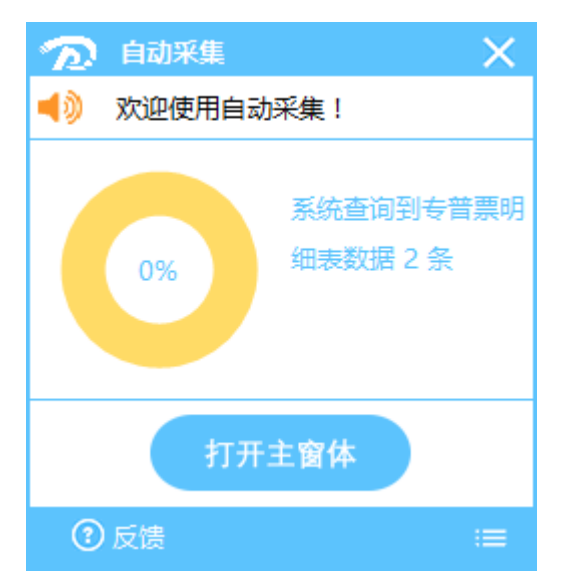

#### 发送

查询后,选择对应数据,点击"发送",如图:

| 手工采集                      |                                        |          |                                                           |           |                           |                        |         |            |             |
|---------------------------|----------------------------------------|----------|-----------------------------------------------------------|-----------|---------------------------|------------------------|---------|------------|-------------|
| 发票日期 20                   | )19-03-13                              | ~ 至 2019 | 9-05-13 ~                                                 |           |                           |                        | ▶ २०    | 【 ▼ 🖻 发送 ▼ | 发送状态 未发送 ~  |
| 销项发展                      | Ę                                      |          |                                                           |           |                           |                        |         | <b>x</b>   |             |
| 发送状态                      | 作履标志                                   | 作废日期     | 发票种类                                                      | 类别代码      | 发票号码 开票日期                 | 清单标志                   | 合计金额    | 税率 合       | 计税额 价税合计    |
| <ul> <li>● 未发送</li> </ul> | <ul> <li>● 有效</li> <li>✓ 有效</li> </ul> |          | <ul> <li>「「」」「」」「」」「」」「」」「」」「」」「」」「」」「」」「」」」「」」</li></ul> | 150000001 | 4195002 2019-05-09 17:34: | 19 🔤 商品形式<br>42 🔝 商品形式 | 91.74   | 0.09       | 8.26 100.00 |
|                           |                                        |          |                                                           |           |                           |                        |         |            |             |
|                           |                                        |          |                                                           |           |                           |                        |         |            |             |
|                           |                                        |          |                                                           |           |                           |                        |         |            |             |
|                           |                                        |          |                                                           |           |                           |                        |         |            |             |
|                           |                                        |          |                                                           |           |                           |                        |         |            |             |
|                           |                                        |          |                                                           |           |                           |                        |         |            |             |
|                           |                                        |          |                                                           |           |                           |                        |         |            |             |
|                           |                                        |          |                                                           |           |                           |                        |         |            |             |
|                           |                                        |          |                                                           |           |                           |                        |         |            |             |
|                           |                                        |          |                                                           |           |                           |                        |         |            |             |
|                           |                                        |          |                                                           |           |                           |                        |         |            |             |
|                           |                                        |          |                                                           |           |                           |                        |         |            |             |
|                           |                                        |          |                                                           |           |                           |                        |         |            |             |
|                           |                                        |          |                                                           |           |                           |                        |         |            |             |
|                           |                                        |          |                                                           |           |                           |                        |         |            |             |
|                           |                                        |          |                                                           |           |                           |                        |         |            |             |
|                           |                                        |          |                                                           |           |                           |                        |         |            |             |
|                           |                                        |          |                                                           |           |                           |                        |         |            |             |
|                           |                                        |          |                                                           |           | 2                         |                        | 1211.01 |            | 108.99      |
| <                         |                                        |          |                                                           |           |                           |                        |         |            | >           |

点击查询之后,自动窗口提示信息会有变化表明正在发送数据中,请耐心等待。

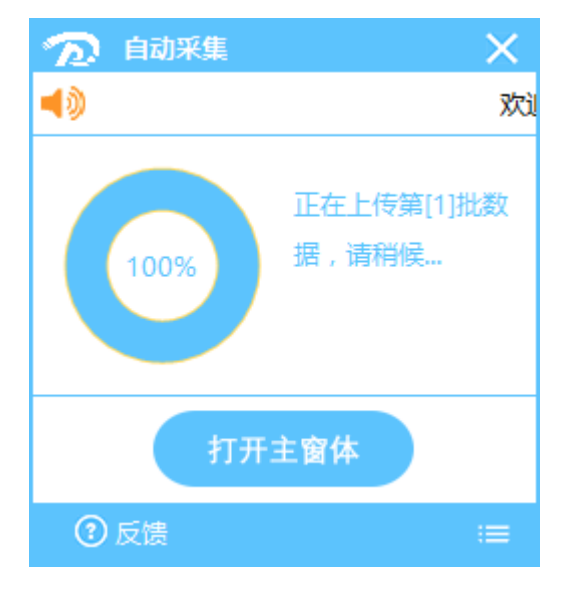

数据发送之后,请注意数据状态已经变成"已发送",下次采集是不会再采集此状态数据。

|   | 手工采集                                     |           |         |                                                            |           |         |                     |        |            |          |                            |       |
|---|------------------------------------------|-----------|---------|------------------------------------------------------------|-----------|---------|---------------------|--------|------------|----------|----------------------------|-------|
| 2 | 发票日期 20                                  | 019-03-13 | ~ 至 201 | 9-05-13 ~                                                  |           |         |                     |        | <b>₽</b> 采 | 集 ▼ 🗵 发送 | <ul> <li>▼ 发送状态</li> </ul> | 已发送 ~ |
| 4 | 销项发                                      | 票         |         |                                                            |           |         |                     |        |            |          |                            |       |
|   | 发送状态                                     | 作废标志      | 作废日期    | 发票种类                                                       | 类别代码      | 发票号码    | 开票日期                | 清单标志   | 合计金额       | 税率       | 合计税额                       | 价税合计  |
| - | <ul> <li>● E友送</li> <li>✓ E发送</li> </ul> | ✓ 有效      |         | <ul> <li>「「」」「」」「」」「」」「」」「」」「」」「」」「」」「」」「」」「」」「」</li></ul> | 150000001 | 4195001 | 2019-05-09 17:28:19 | ■ 商品形式 | 91.74      | 0.09     | 8.26 10                    | 0.00  |
| Π |                                          |           |         |                                                            |           |         |                     |        |            |          |                            |       |
|   |                                          |           |         |                                                            |           |         |                     |        |            |          |                            |       |
|   |                                          |           |         |                                                            |           |         |                     |        |            |          |                            |       |
|   |                                          |           |         |                                                            |           |         |                     |        |            |          |                            |       |
|   |                                          |           |         |                                                            |           |         |                     |        |            |          |                            |       |
|   |                                          |           |         |                                                            |           |         |                     |        |            |          |                            |       |
|   |                                          |           |         |                                                            |           |         |                     |        |            |          |                            |       |
|   |                                          |           |         |                                                            |           |         |                     |        |            |          |                            |       |
|   |                                          |           |         |                                                            |           |         |                     |        |            |          |                            |       |
|   |                                          |           |         |                                                            |           |         |                     |        |            |          |                            |       |
|   |                                          |           |         |                                                            |           |         |                     |        |            |          |                            |       |
|   |                                          |           |         |                                                            |           |         |                     |        |            |          |                            |       |
|   |                                          |           |         |                                                            |           |         |                     |        |            |          |                            |       |
|   |                                          |           |         |                                                            |           |         |                     |        |            |          |                            |       |
|   |                                          |           |         |                                                            |           |         |                     |        |            |          |                            |       |
|   |                                          |           |         |                                                            |           |         |                     |        |            |          |                            |       |
|   |                                          |           |         |                                                            |           |         |                     |        |            |          |                            |       |
|   |                                          |           |         |                                                            |           |         |                     |        |            |          |                            |       |
|   |                                          |           |         |                                                            |           | 2       |                     |        | 1211.01    |          | 108.99                     |       |
| 4 | ¢ l                                      |           |         |                                                            |           |         |                     |        |            |          |                            | >     |

#### 进项查询

| 手工采集                                      |           |                     |         |        |            |
|-------------------------------------------|-----------|---------------------|---------|--------|------------|
| 发票日期 2019-05-09 ~ 至 2019-06-03 ~          |           |                     | ▶ 采集 ▼  | 図 发送 ▼ | 发送状态 未发送 ~ |
| 销项发票 进项发票                                 |           |                     |         |        |            |
| 发送状态 ———————————————————————————————————— | 发票号码 开票日期 | 合计金额 合计税额           | 税率 价税合计 | 购方名称   | 购方税号       |
|                                           |           |                     |         |        |            |
|                                           |           |                     |         |        |            |
|                                           |           |                     |         |        |            |
|                                           |           |                     |         |        |            |
|                                           |           |                     |         |        |            |
|                                           |           |                     |         |        |            |
|                                           |           |                     |         |        |            |
|                                           |           | <无教据界示>             |         |        |            |
|                                           |           | 2 March Brenner 2 - |         |        |            |
|                                           |           |                     |         |        |            |
|                                           |           |                     |         |        |            |
|                                           |           |                     |         |        |            |
|                                           |           |                     |         |        |            |
|                                           |           |                     |         |        |            |
|                                           |           |                     |         |        |            |
|                                           |           |                     |         |        |            |
|                                           | 0         |                     |         |        |            |
| <                                         |           |                     |         |        | >          |

进项查询参数设置:

点击采集右边的小三角形,可从弹出框中查看确认平台地址、当前税号、确认平台版本号、 证书口令等,前三项默认从服务器中读取。请确保证书口令无误才能进行采集操作,否则可 能会存在锁盘的危险。

第19页/共23页

| 手工采集                             |           |                           |               |                  |
|----------------------------------|-----------|---------------------------|---------------|------------------|
| 发票日期 2019-05-09 ~ 至 2019-06-03 ~ |           |                           | ╱ 采集 🔻        | □发送 ▼ 发送状态 未发送 > |
| 销项发票 进项发票                        |           |                           |               |                  |
| 发送状态 发票种类 类别代码                   | 发票号码 开票日期 | 月 合计金额 合计税额               | 税率 价税合计       | 购方名称 购方税号        |
|                                  |           |                           |               |                  |
|                                  |           |                           |               |                  |
|                                  |           |                           |               |                  |
|                                  |           | 讲顶采集会数设置                  | ×             |                  |
|                                  |           |                           | · · · ·       |                  |
|                                  |           | 備认半台地址 https://fpdk.gd-n- | -tax.gov.cn/  |                  |
|                                  |           | 确认平台税号 91440101716315     | 171W          |                  |
|                                  |           | 确认平台版本 3.1.01             | ✓ 自动从平台获取参数   |                  |
|                                  |           | 证书口令 •••••••              | □ 显示字符 从平台获取  |                  |
|                                  |           |                           | <b>海宁 即</b> 谐 |                  |
|                                  |           |                           | NULE 4XIH     |                  |
|                                  |           |                           |               |                  |
|                                  |           |                           |               |                  |
|                                  |           |                           |               |                  |
|                                  |           |                           |               |                  |
|                                  |           |                           |               |                  |
|                                  | 0         |                           |               |                  |
| <                                | -         |                           |               | >                |

点击 "采集" 按钮

在小窗口可以看到正在采集进项数据

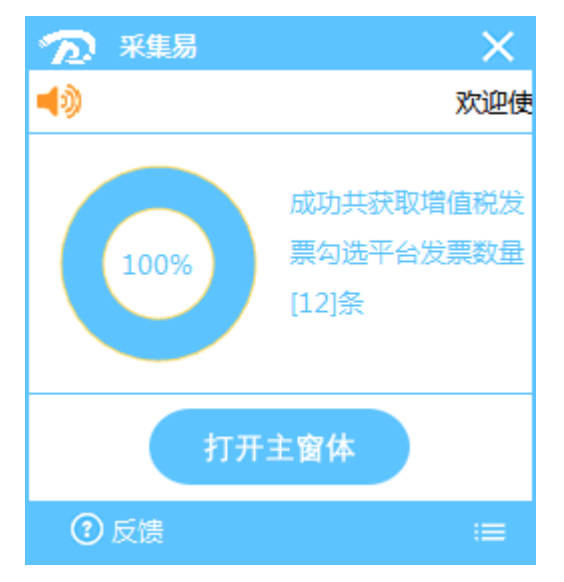

采集完成选数据进行发送,发送完成可看到数据是已发送状态

| No. 201 |             |              |       |               |            |          |               |                                      |
|---------|-------------|--------------|-------|---------------|------------|----------|---------------|--------------------------------------|
| 明期 2018 | 06-03 - 포 2 | 019-06-03 -  |       |               |            |          |               | 🔎 采集 🔹 📃 发送 🔹 发送状态 🕋                 |
| 物项发票    | 进项发票        |              |       |               |            |          |               |                                      |
| 发送状态    | 发票种类        | 英别代码         | 发票号码  | 开幕日期          | 合计全额       | 合计视题     | 粮室 价积合计       | 购方名称 動力視号 购力地址电话 购/                  |
| 已发送     | 💷 增值税支票     | 044001700112 | 57    | 78 2018-06-04 | 19.96      | 0.60     | 0.03 20.58    | 广州市瑞智系统集 91440101716315 广州市海陆区营制 平安制 |
| 已发送     | 📟 増値税支票     | 044001700112 | 295   | 7 2018-06-04  | 10.47      | 0.31     | 0.03 10.78    | 广州市瑞智系统集 91440101716315 广州市海珠区墓地 平安银 |
| 已发送     | 🐸 增值税专票     | 044001700112 | 371   | 05 2018-05-04 | 17.13      | 0.51     | 0.03 17.64    | 广州市浦智乐线集 9144010171631: 广州市海珠区晋州 平安特 |
| 已发送     | 📮 增值税表票     | 044001700112 | 503   | 3 2018-05-04  | 4.76       | 0.14     | 0.03 4.90     | 广外佈講習系統集 9144010171631:广州市海球区暨洲 平安報  |
| 已发送     | 增值机关票       | 4400173130   | 254   | 3 2018-06-05  | 71698.11   | 4301.89  | 0.05 76000.00 | 广州市瑞智系统集 91440101716315 广州市海陆区建洲 平安課 |
| 已发送     | 👛 措置税专票     | 4400174130   | 303   | 6 2018-06-05  | 607.55     | 36.45    | 0.05 644.00   | 广州市瑞智系统集 91440101716315 广州市海珠区晋州 平安省 |
| 已发送     | ■ 増加税表票     | 4400174130   | 364   | 1 2018-05-20  | 38007.14   | 1904.86  | 0.05 40002.00 | 广州市瑞智系线集 9144010171631: 广州市海珠区晋州 平安特 |
| 已发展     | ■ 增值积安哥     | 4400174130   | 364   | 2 2018-06-20  | 761.90     | 38.10    | 0.05 800.00   | 广州市装留系统集 91440101716315 广州市海球区器州 平安等 |
| 未发送     | 😑 增值税支票     | 4400174130   | 364.  | 9 2018-05-22  | 9,43       | 0.57     | 0.05 10.00    | 广州市瑞智系统集 91440101716315 广州市海球区墓圳 平安制 |
| 未发送     | 🔳 増資税支票     | 4400174130   | 3643  | 0 2018-06-22  | 14213.21   | 852.79   | 0.05 15066.00 | 广州市瑞智系统集 91440101716312 广州市海珠区蔓洲 平安银 |
| 未发送     | 🐸 増加税表票     | 1100182130   | 1380  | 5 2018-05-25  | 672.41     | 107.59   | 0.15 780.00   | 广州市浦智乐线集 9144010171631: 广州市海床区警州 平安特 |
| 未返送     | 📮 增值机安哥     | 4400174130   | 3841  | 5 2018-07-05  | 3301.89    | 198.11   | 0.05 3500.00  | 广州市講習系统集 91440101716315 广州市海球区暨洲 平安  |
| 未发送     | 💷 增值税支票     | 4400174130   | 4996  | 7 2018-07-05  | 953.77     | 57.23    | 0.05 1011.00  | 广州市瑞智系统集 91440101716315 广州市海陆区差洲 平安  |
| 未发送     | 普道税专票       | 4400174130   | 3647  | 6 2018-07-16  | 38097.14   | 1904.86  | 0.05 40002.00 | 广州市瑞智系统集 91440101716315 广州市海珠区蔓洲 平安  |
| 未发送     | 😑 増加税表票     | 4400174130   | 364   | 7 2018-07-16  | 761.90     | 38.10    | 0.05 800.00   | 广州市瑞智系统集 9144010171631: 广州市海床区营州 平安  |
| 未返送     | 📮 增值机安原     | 1100182130   | 215   | 8 2018-07-18  | 3786.41    | 113.59   | 0.03 3900.00  | 广州市瑞智系统集 91440101716315 广州市海球区暨洲 平安  |
| 未定法     | 👛 增值税支票     | 4400164160   | 3     | 2 2018-07-20  | 48543.69   | 1456.31  | 0.03 50000.00 | 广州市瑞智系统集 91440101716315 广州市海球区基洲 平安  |
| 未定进     | 🖝 措置税专票     | 4400174130   | 363   | 8 2018-07-26  | 943.40     | 56.60    | 0.05 1000.00  | 广州市瑞智系统集 91440101716315 广州市海珠区蔓州 平安  |
| 未发送     | 🛎 增值税专票     | 4400181130   | 102   | 3 2018-08-07  | 73698.11   | 4421.89  | 0.05 78120.00 | 广水市建智系绘集 9144010171631: 广州市海床区警測 平安  |
| 未返送     | 📮 增值机安亮     | 4400181130   | 102   | 4 2018-08-07  | 73698.11   | 4421.89  | 0.05 78120.00 | 广州市講習系统集 91440101716315 广州市海球区暨洲 平安  |
| 未定法     | 增值税支票       | 1200181130   | 90    | 3 2018-08-09  | 25471.70   | 1528.30  | 0.06 27000.00 | 广州市瑞智系统集 91440101716315 广州市海球区叠洲 平安  |
| 未发送     | 🗃 措置税专票     | 4400174130   | 499   | 1 2018-08-09  | 826.42     | 49.58    | 0.05 876.00   | 广州市瑞智系统集 91440101716315 广州市海珠区墓洲 平安  |
| 未发送     | 🔎 増価税安幕     | 3300182130   | 38    | 8 2018-08-21  | 11351.89   | 681.11   | 0.05 12033.00 | 广州市瑞智系绘集 9144010171631: 广州市海林区晋州 中安  |
| 未返送     | 👛 增值机安息     | 4400181130   | 109   | 3 2018-08-21  | 4043.38    | 646.94   | 0.16 4690.32  | 广州市滨智系统集 91440101716315 广州市海球区暨洲 平安  |
| 未发送     | 💷 增值税支票     | 4400181130   | 110   | 8 2018-08-21  | 7353.43    | 1176.55  | 0.16 8529.98  | 广州市瑞智系统集 91440101716315 广州市海球区建洲 平安  |
| 未发送     | 措置税专票       | 4400181130   | 110   | 9 2018-08-21  | 28426.42   | 1705,58  | 0.06 30132.00 | 广州市瑞智系统集 91440101716315 广州市海路区誉州 平安  |
| 未发送     | ■ 増価税表票     | 4400181130   | 110   | 0 2018-08-21  | 25.86      | 4.14     | 0.16 30.00    | 广州市浦智乐线集 9144010171631: 广州市海床区营州 平安  |
| 未返送     | 😑 增值机安亮     | 4400174130   | 364   | 30 2018-08-22 | 38097.14   | 1904.86  | 0.05 40002.00 | 广州市滨留系统集 91440101716315 广州市海球区暨州 平安  |
| 未发送     | 💷 增值税支票     | 4400174130   | 36    | 01 2018-08-22 | 1142.86    | 57.14    | 0.05 1200.00  | 广州市瑞智系统集 91440101716315 广州市海球区基洲 平安  |
| 未发送     | ■ 増資税支票     | 1100182130   | 22.   | 3 2018-08-24  | 672.41     | 107.59   | 0.16 780.00   | 广州市瑞智系统集 91440101716315 广州市海时区晋洲 平安  |
| 未发送     | 📮 増値税安幕     | 4403174130   | 196   | 6 2018-00-04  | 33009.71   | 900.20   | 0.03 34000.00 | 广州市浦智乐线集 91440101716312 广州市海床区晋州 中安  |
| 未返送     | ■ 増値機差票     | 4400182130   | 7     | 3 2018-09-07  | 1014.15    | 60.85    | 0.05 1075.00  | 广水伟端留系统集 91440101716315 广州市海球区暨洲 平安  |
| 未发送     | ■ 增值税安票     | 4400182130   | 15    | .0 2018-09-06 | 741.51     | 44.49    | 0.05 786.00   | 广州市瑞智系统集 91440101716315 广州市海球区参测 平安  |
| 未发送     | 😑 増資税支票     | 4400174130   | 36    | 07 2018-09-12 | 38097.14   | 1904.86  | 0.05 40002.00 | 广州市瑞智系统第 91440101716315 广州市海时区晋州 平安  |
| 未发送     | 🛎 增值税专票     | 4400174130   | 35    | 08 2018-00-12 | 1142.86    | 57.14    | 0.05 1200.00  | 广州市瑞智系线集 9144010171631: 广州市海床区营州 平安  |
| 未返送     | ■ 増値損差票     | 4403181130   | 272-0 | 25 2018-09-13 | 19417,48   | 582.52   | 0.03 20000.00 | 广水市滨留系统集 91440101716315 广州市海峡区暨洲 平安  |
|         |             |              |       | 153           | 1795888.98 | 88691.75 |               |                                      |

## 自动采集功能描述与说明

此项功能在程序运行的情况下每隔 2 小时会自动发送一次开票数据(需保持税盘一直连接 着电脑)

每次安装或打开采集易时在网络正常的情况下都会自动升级至最新版本

### 检查自动采集是否正常运行

查看桌面下方任务栏里有没有自动采集程序

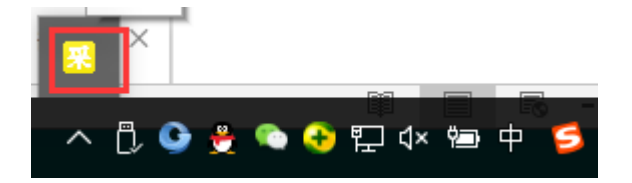

如果没有,手工运行采集易快捷方式

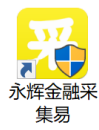

当弹出杀毒软件提醒的时候要允许。

| 360支全大脑提醒您<br>文件防护 | ● 「「「」」<br>「「」」<br>「「」」<br>「」」<br>「」」<br>「」」<br>「」」                                                                  |                                                                                                    |                            |  |  |  |  |
|--------------------|----------------------------------------------------------------------------------------------------|----------------------------------------------------------------------------------------------------|----------------------------|--|--|--|--|
|                    | <b>风险程序: D</b> :\采集易程/<br>目标:C:\Users\dzs\AppDat<br>\Windows\Start Menu\Prog<br>此项用于存放随系统启动的程<br>项来启动自己入侵您的电脑。<br>止。 | <mark>序\FPClientApp.exe</mark><br>:a\Roaming\Microso<br>grams\Startup\采集!<br>:序。木马、病毒通常<br>如果不是您主动修改 | ft<br>易.lnk<br>会利用此<br>,请阻 |  |  |  |  |
| 极智守护 网络马尔尔 化水平标    | ☑ 不再提醒                                                                                                    | 阻止本次操作 (20)                                                                                          | ~                          |  |  |  |  |
| ALL DOUGE AND      |                                                                                                    | 允许本次操作<br>阻止程序所有操作                                                                                   |                            |  |  |  |  |
| 左上角道               | 选择对应发票日期范围,然后点                                                                                                    | 分游程序所有操作                                                                                             |                            |  |  |  |  |

## 自动采集界面

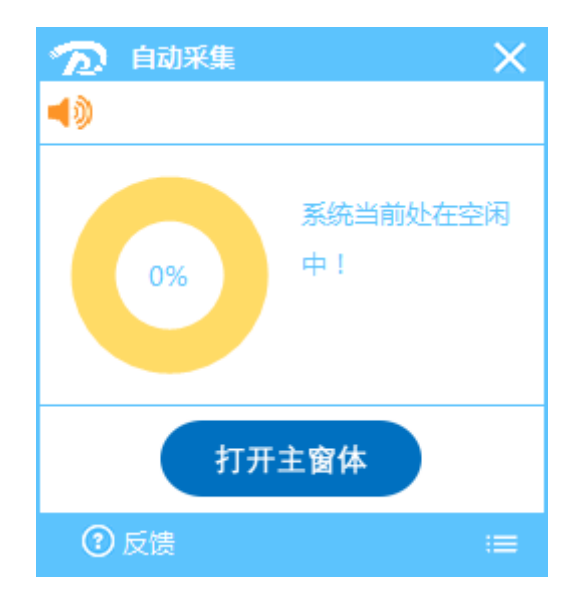

## 导出表格

选择需要导出的数据,点击"发送"-"导出 Excel",如图:

| 手工采集                             |           |           |                   |
|----------------------------------|-----------|-----------|-------------------|
| 发票日期 2019-05-09 ~ 至 2019-05-13 ~ |           | ▶ 采舞      | ■ 发送 ▼ 发送状态 未发送 ∨ |
| 销项发票                             |           |           | 导出Excel(E)        |
| 发送状态 作应标志 作应日期 发票种类 类别代码         | 发票号码 开票日期 | 清单标志 合计金额 | 税率 合计税额 价税合计      |
|                                  |           |           |                   |
|                                  |           |           |                   |
|                                  |           |           |                   |
|                                  |           |           |                   |
|                                  |           |           |                   |
|                                  |           |           |                   |
|                                  |           |           |                   |
|                                  |           |           |                   |
|                                  |           |           |                   |
|                                  | 244495    |           |                   |
|                                  | 次有刻循亚示    |           |                   |
|                                  |           |           |                   |
|                                  |           |           |                   |
|                                  |           |           |                   |
|                                  |           |           |                   |
|                                  |           |           |                   |
|                                  |           |           |                   |
|                                  |           |           |                   |
|                                  |           |           |                   |
|                                  |           |           |                   |
|                                  | 0         |           |                   |
| <                                |           |           | >                 |